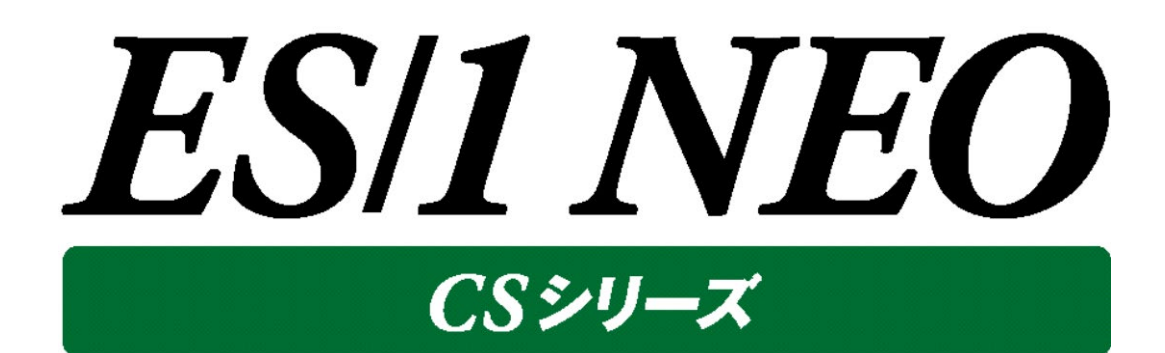

# V05L21

移行手順書

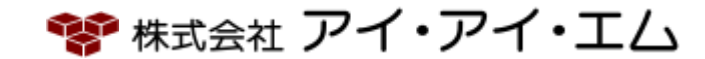

# 目 次

| 第1章  | はじめに                       | 1  |
|------|----------------------------|----|
| 1.1. | 移行作業前の確認事項(必須)             | 1  |
| 第2章  | 移行手順                       | 4  |
| 2.1. | セットアップの起動                  | 4  |
| 2.2. | ES/1 NEO CS シリーズ セットアップの実行 | 5  |
| 2.3. | ライセンス期限延長                  | 11 |
| 2.4. | ライセンス期限の確認                 | 13 |

ES/1 NEO

## 第1章 はじめに

本書では、ES/1 NEO CS シリーズの管理用マシンに既に導入されている旧バージョンの CS シリーズ製品を、以下の新バージョンへ移行するための手順について説明します。

### ・ES/1 NEO CS シリーズ: V05L21

### 1.1. 移行作業前の確認事項(必須)

ここでは、実際に移行作業を行う前に必ず確認していただきたい事項について記載します。下記のフローに沿って事前確認を行ってください。

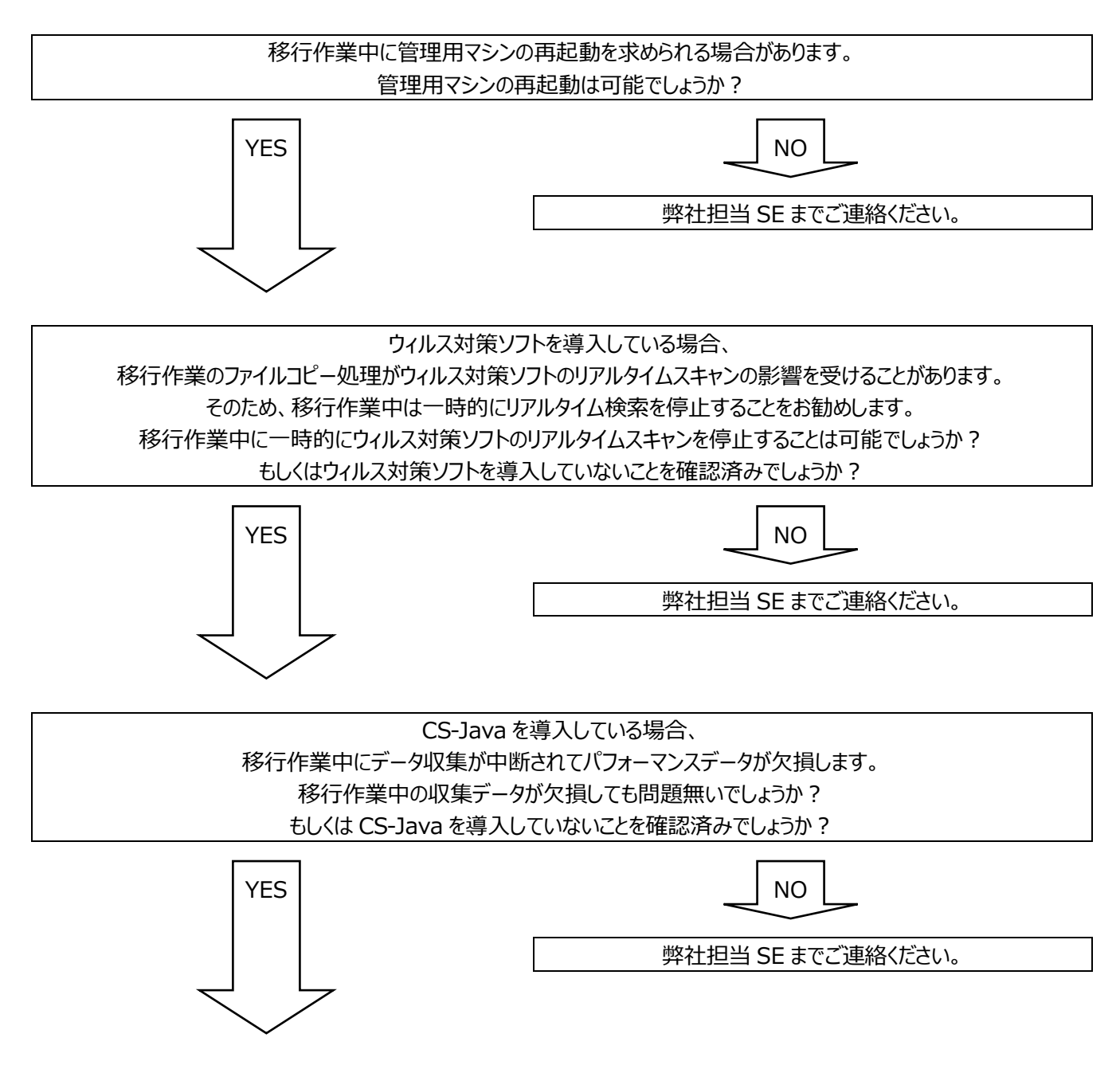

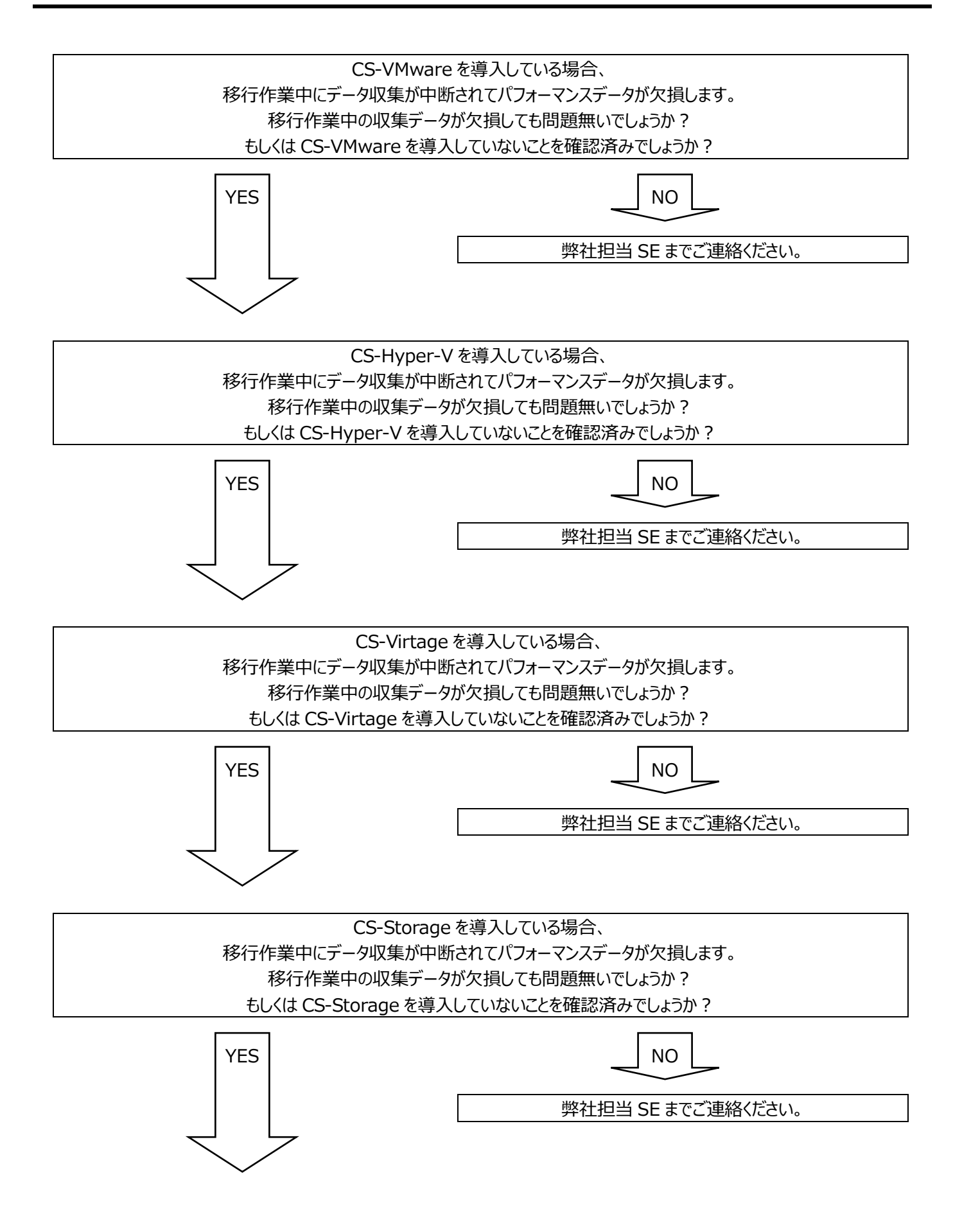

ES/1 NEO

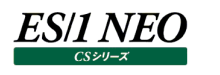

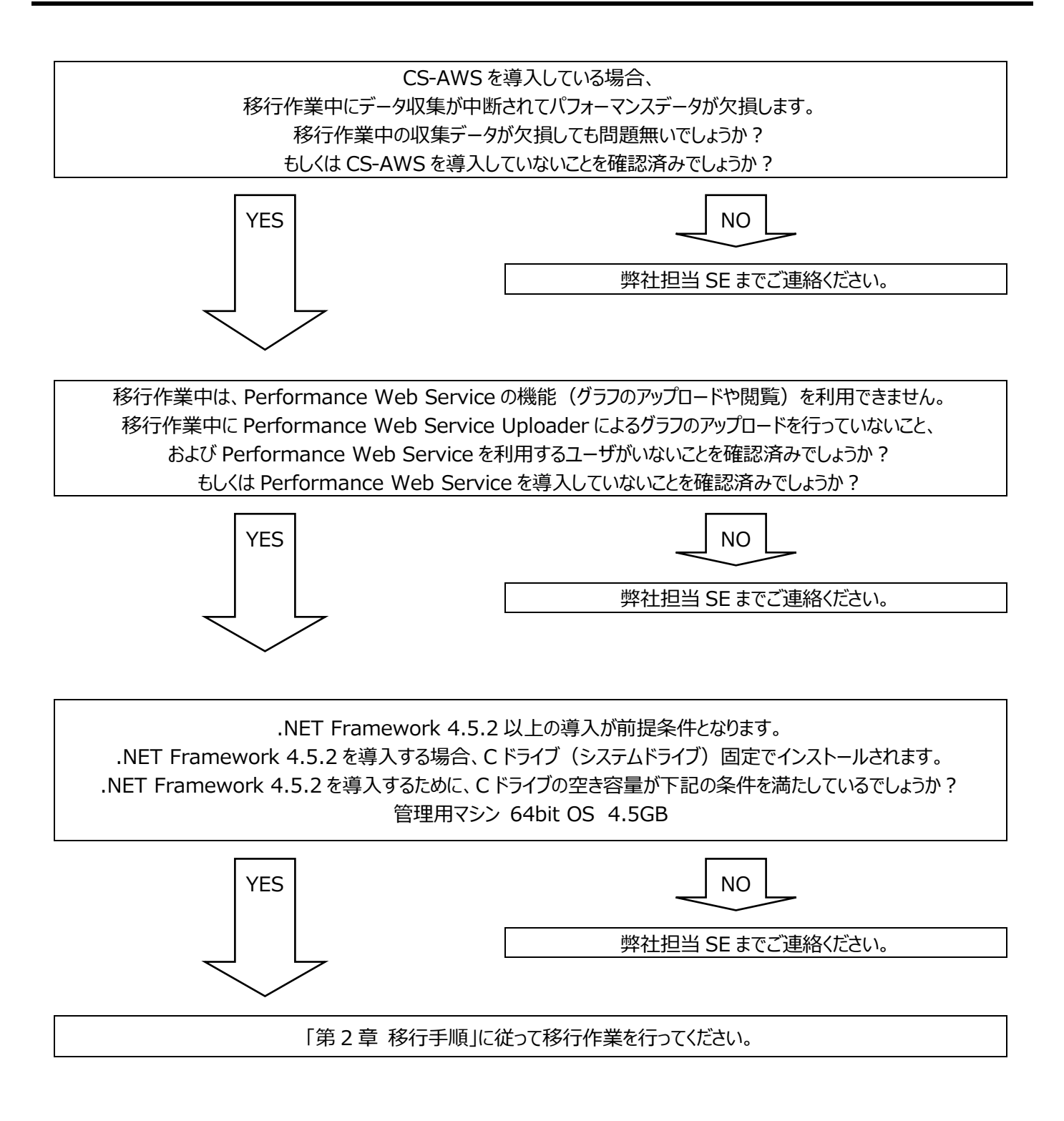

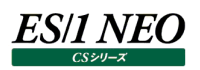

## 第2章 移行手順

ES/1 NEO CS シリーズの管理用マシンに、Administrators グループに所属する CS シリーズ用ユーザ ID でログオンして移行 作業を進めてください。

### 2.1. セットアップの起動

新バージョンの ES/1 NEO CS シリーズをインストールします。バージョンアップインストールでは、プログラムファイル/入出力データファイルの格納フォルダなどを変更せずに、既存の設定のままインストールします。

(1)ES/1 NEO CS シリーズのセットアップ「x:¥V05L21R2¥Setup¥Autorun.exe」を起動してください。

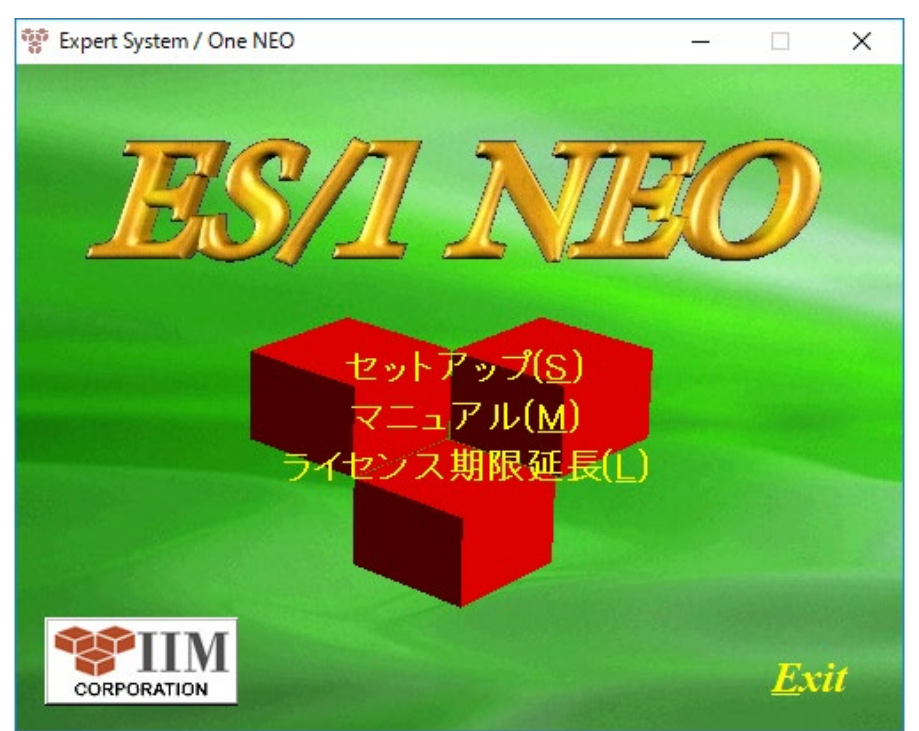

## 2.2. ES/1 NEO CS シリーズ セットアップの実行

## (1)「セットアップ(<u>S</u>)」をクリックします①。

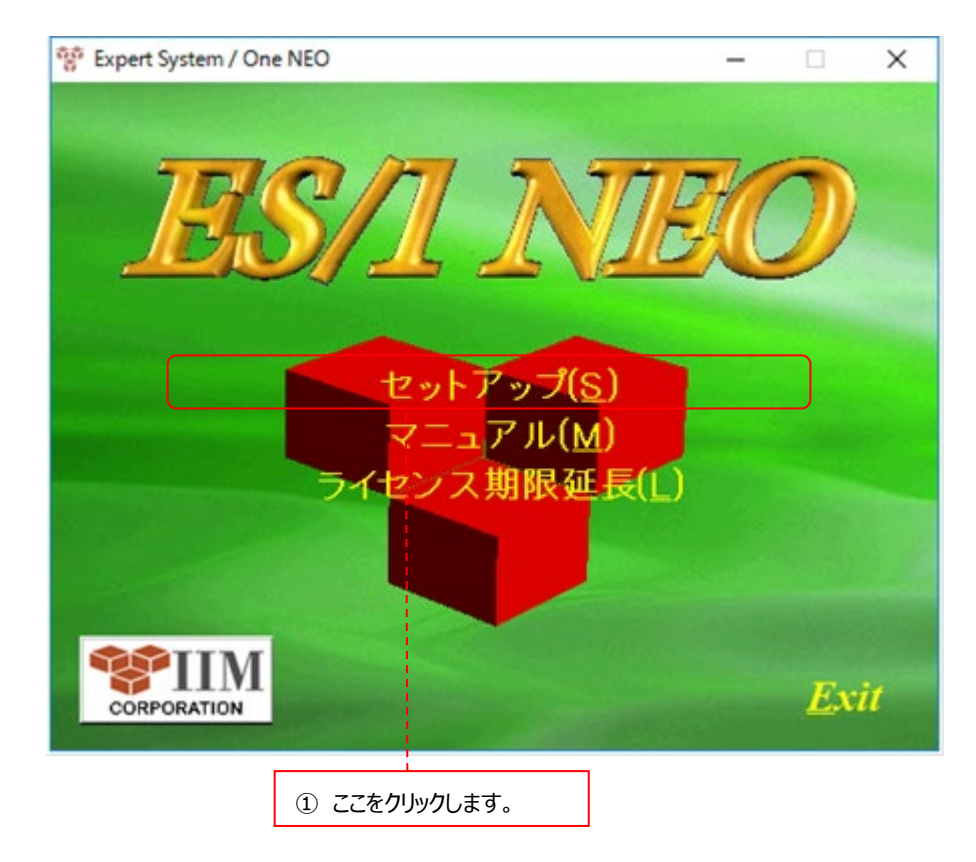

(2)セットアップを解凍しています。

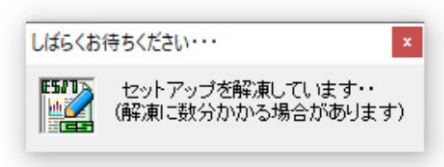

## (3)セットアップの準備を行っているため、しばらくお待ちください。

| ES/1 NEO CSシリーズ - InstallShield Wizard                                     | _     |        | × |
|----------------------------------------------------------------------------|-------|--------|---|
| セットアップの準備                                                                  |       |        |   |
| InstallShield Wizard がセットアップの準備を行っているため、しばらくお待ちくださ<br>い。                   |       |        |   |
| ES/1 NEO CSシリーズ のセットアップがセットアップ処理手順を示す InstallShield Wizard<br>しばらくお待ちください。 | ∣の準備を | しています。 | > |
|                                                                            |       |        |   |
|                                                                            |       |        |   |
|                                                                            |       |        |   |
|                                                                            |       |        |   |
|                                                                            |       |        |   |
| InstallShield                                                              |       |        |   |
|                                                                            |       | キャンセノ  | ŀ |
|                                                                            |       |        | - |

(4)機能の選択画面では、「次へ(N)」をクリックします②。

| ES/1 NEO CS Series V05L21R2             | ×                                                                                                    |
|-----------------------------------------|----------------------------------------------------------------------------------------------------|
| <b>機能の選択</b><br>インストールする機能を選択します。       |                                                                                                    |
| インストールする機能を選択してください。インストールしない機能は、選択<br> | Rを解除してください。<br>説明<br>CS-MAGIC CS-ADVISOR<br>CS-Network ADVISOR等がインスト<br>ールされ、稼働実績グラフの作成やシ<br>ステムの評価を行います。 |
| 使用できる容量: 51.14 GB(ドライブC) Textel/Child   | 全選択( <u>A</u> ) 全解除( <u>R</u> )                                                                           |
| unstanonieu ( 戻る                        | (B) 次へ (N)> キャンセル                                                                                         |
|                                         | ②ここをクリックします。                                                                                              |

(5)インストール先とオプション画面では、「PWS DB バージョンアップ時のバックアップ」にチェックがついていることを確認し③、 「次へ(N)」をクリックします④。

| ES/1 NEO CS Series V05L              | 21R2            |                                                    | ×     |
|--------------------------------------|-----------------|----------------------------------------------------|-------|
| インストール先とオフ*ション<br>インストール先のハ°スとオ      | ✔<br>プションを指定します |                                                    |       |
| プログラムファイル                            | C:¥IIM          |                                                    | 参照    |
| データファイル                              | D:¥IIM_DATA     |                                                    | 参照    |
| ワークファイル                              | D:¥IIM_WORK     |                                                    | 参照    |
| データベースファイル                           | D:¥IIM_DATA     |                                                    | 参照    |
| PWSオプション<br>PWSポート番号<br>I PWS DB バー? | ジョンアップ時のバックアップ  | - 収集対象のDB2バージョン<br>○ DB2 V9.7以降用<br>● DB2 V10.1以降用 |       |
| InstallShield                        |                 | 〈 戻る(B) (次へ (N) 〉                                  | キャンセル |
| ③ここにチェックがあ                           | ることを確認し、        | ④ここをクリックします。                                       |       |

ES/1 NEO

(6)ファイルコピーの開始確認画面では、そのまま「次へ(N)」をクリックします⑤。 Performance Web Service データベースの バックアップなどが行われますので、しばらくお待ちください。

| ES/1 NEO CS Series V05L21R2                                                                                                    | ×                |
|----------------------------------------------------------------------------------------------------|------------------|
| <b>ファイル コピーの開始</b><br>ファイルのコピーを開始する前に、設定内容を確認してください。                                                                                     | CORPORATION      |
| プログラム ファイルのコピーを開始するための情報ルは次の〕創です。設定を確認して、変更を必要と<br>ボタンをクリックします。現在の設定でよい場合は、D欠へ」ボタンをクリックするとファイルのコピーを開始し                                   | する場合は[戻る]<br>ます。 |
| 現在の設定                                                                                                    |                  |
| 【インストール先フォルダ】<br>プログラムファイル C×IIM<br>データファイル D×IIM_DATA<br>ワークファイル D×IIM_WORK<br>データベースファイル D×IIM_DATA<br>(パージョンアップの場合は既存の導入フォルダに上書きされます) |                  |
| 【導入プロダクト】<br>〈更新〉 CSシリーズ<br>〈更新〉 pdbmagic、                                                                                               | ~                |
| <                                                                                                    | >                |
| installShield<br>〈 戻る(B) 次へ (N)>                                                                                                    | キャンセル            |
| ⑤ここをクリックします                                                                                                    | -<br>0           |

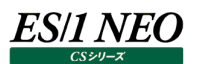

## (7)「はい(Y)」をクリックします。

| ES/1 NEO CS Series V05L21R2 | × |
|-----------------------------|---|
| ? インストールを開始します。よろしいですか?     |   |
| はいの いいえ(N)                  |   |

### <u>注意!</u>

環境によっては数分から数十分を要する場合があります。また Performance Web Serviceデータベースのサイ ズが数十 GB と非常に大きい場合はバックアップに数時間を要することもあります。 そのような場合、画面を終了するなどの操作を行わないでください。

(8)その後、実際のインストール処理(ファイルコピー)が始まります。しばらくお待ちください。

| ES/1 NEO CS Series V05L21R2                         | ×     |
|-----------------------------------------------------|-------|
| ゼットアッフ* ステータス                                       |       |
| InstallShield Wizard は ES/1 NEO CSシリーズ をインストールしています |       |
| インストール中                                             |       |
|                                                     |       |
|                                                     |       |
| InstallShield                                       |       |
|                                                     | キャンセル |

(9)インストールが完了したことを示す画面が表示されますので、「完了」ボタンをクリックします⑥。 これでインストールは終了です。

インストールしたコンピュータの状態によっては、コンピュータの再起動が必要な場合があります。

| ES/1 NEO CS Series V05L21R2 |                                                                                                    |
|-----------------------------|----------------------------------------------------------------------------------------------------|
|                             | InstallShield Wizard の完了<br>InstallShield Wizard は、ES/1 NEO CSシリーズを正常にインストールしました。このプログラムを使用する前に、コンピューターを再起動する必要があります。 |
|                             | < 戻る(B) <b>完了</b> キャンセル                                                                                               |
|                             | ⑥ここをクリックします。                                                                                                    |

(10)「OK」ボタンをクリックします。

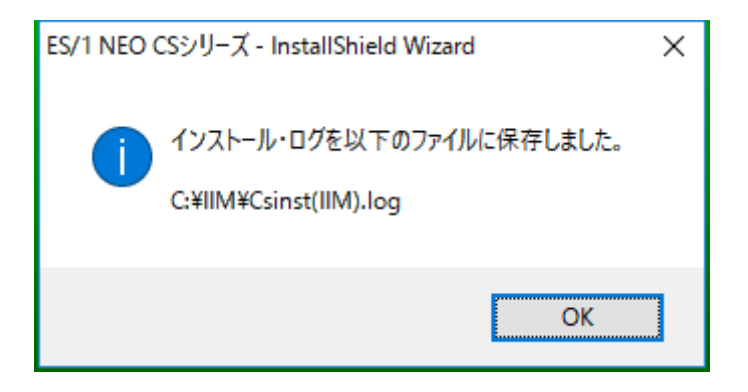

## (11)AutoRun 画面に戻ります。

「<u>E</u>xit」をクリックして終了します⑦。「2.4. ライセンス期限の確認」へ進んでください。

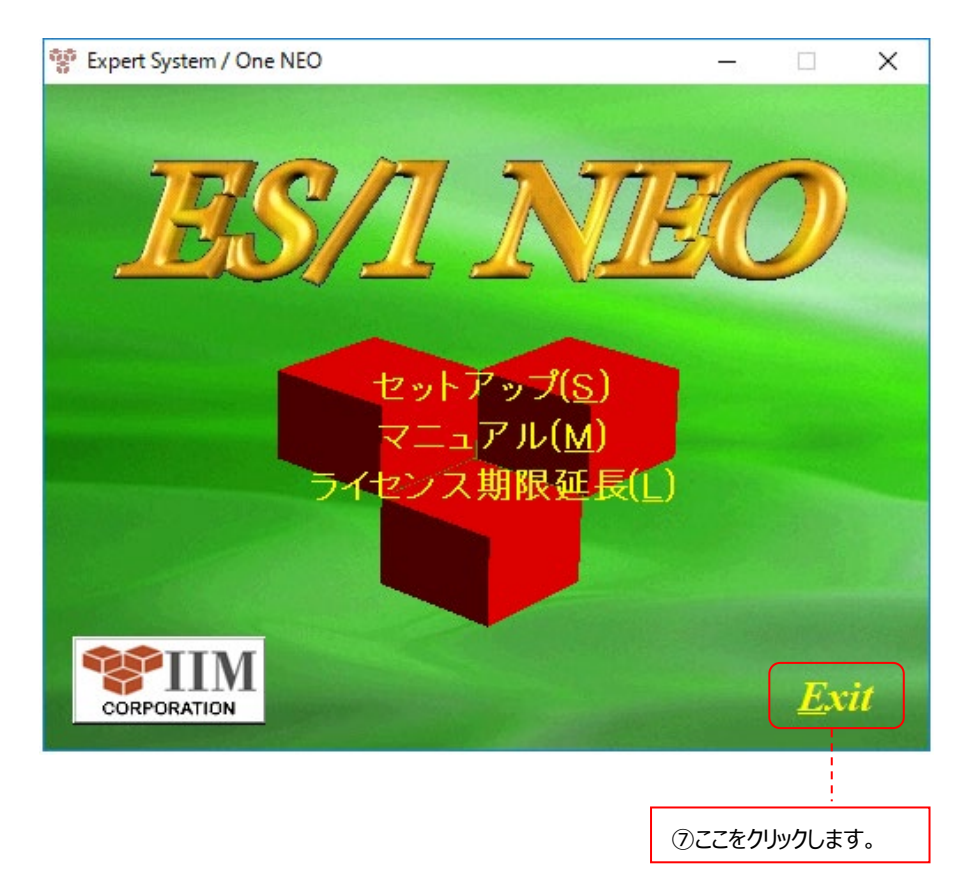

## 2.3. ライセンス期限延長

(1)「ライセンス期限延長(L)」をクリックします⑧。

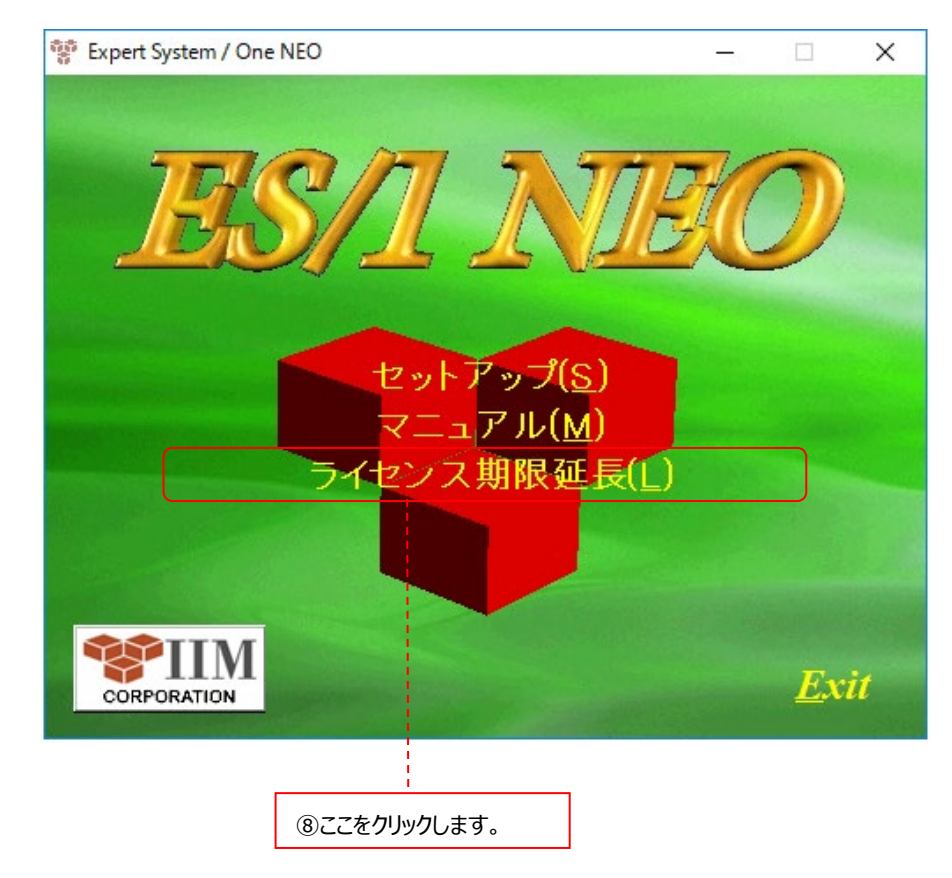

(2)「OK」ボタンをクリックします。

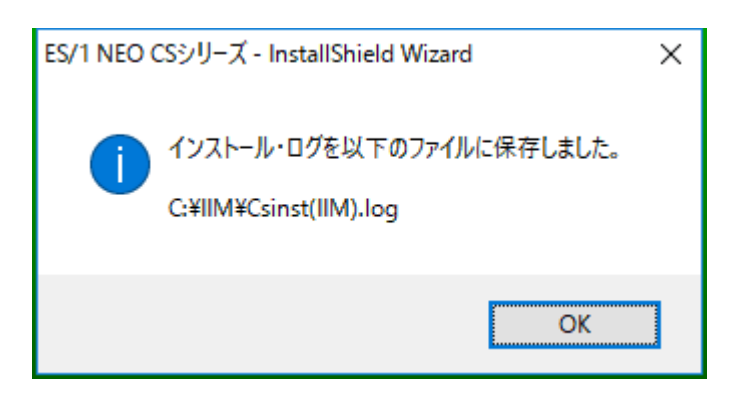

(3)AutoRun 画面に戻りますので、「Exit」をクリックして終了します⑨。 「2.4. ライセンス期限の確認」へ進んでください。

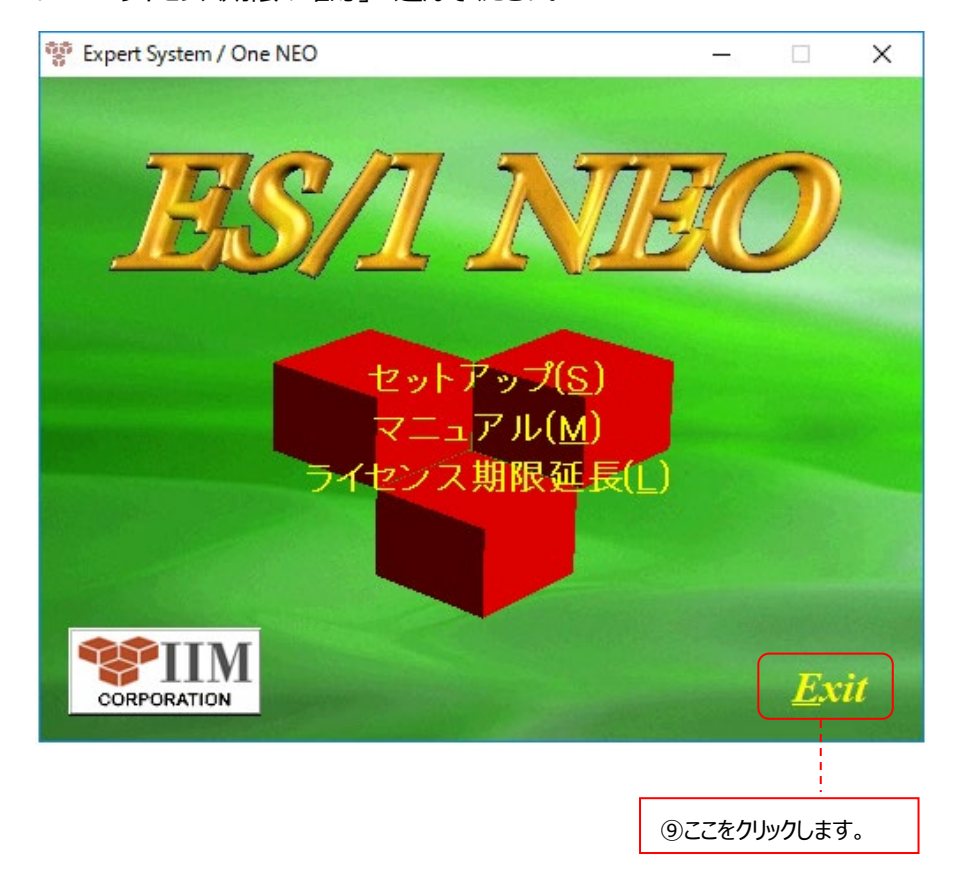

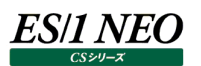

## 2.4. ライセンス期限の確認

(1)[スタート]メニュー→「すべてのプログラム」→「ES1 NEO CS シリーズ」→「ライセンスマネージャ」を起動します。 ライセンス適用情報に、「ライセンス有効期限日:2038/01/15」と表示されていることを確認してください。 「閉じる(C)」をクリックして終了します。

| ライセンス適用情報                                                                                                 |                                                                                              |                                                                   |     |
|----------------------------------------------------------------------------------------------------|----------------------------------------------------------------------------------------------|-------------------------------------------------------------------|-----|
| 現在の運用モード:                                                                                                 | ライセンスサーバ                                                                                     | このPC上でライセンス情報を管理しています。                                            | ~   |
| インストレーションキー:                                                                                              | aYac,a79Yc                                                                                   | ライセンス情報を更新するには、CSLIC.DAT フ                                        |     |
| ホストID:                                                                                                    | Z84c-7640a                                                                                   | ア1 ルル心安です。                                                        |     |
| ライセンス有効期限日:                                                                                               | 2038/01/15                                                                                   |                                                                   |     |
| 個別対応コード:                                                                                                  | GENERIC                                                                                      |                                                                   |     |
| CS機能:                                                                                                    | ,                                                                                            | ,                                                                 |     |
|                                                                                                    |                                                                                              |                                                                   |     |
| 1泼倌                                                                                                    | 有別期                                                                                          | 「限」 「備考」                                                          |     |
| 1炭用匠<br>pdbmagic                                                                                          |                                                                                              | 修图                                                                | 1^  |
| 10% RE<br>pdbmagic<br>CS-SAP ERP                                                                          |                                                                                              | 限                                                                 | 1 ^ |
| 1歳 RE<br>pdbmagic<br>CS-SAP ERP<br>CS-MAGIC<br>CS-ADVISOB                                                 | 2038/01/<br>2038/01/<br>2038/01/<br>2038/01/<br>2038/01/<br>2038/01/                         | 限  (備考<br> 15<br> 15<br> 15                                       | 1   |
| 1tt HE<br>pdbmagic<br>CS-SAP ERP<br>CS-MAGIC<br>CS-ADVISOR<br>CS-Oracle                                   | 2038/01/<br>2038/01/<br>2038/01/<br>2038/01/<br>2038/01/<br>2038/01/<br>2038/01/             | IPR   / / 備考<br>/15<br>/15<br>/15<br>/15<br>/15                   | 1   |
| 1tt HE<br>pdbmagic<br>CS-SAP ERP<br>CS-MAGIC<br>CS-ADVISOR<br>CS-Oracle<br>CS-Oracle<br>CS-Oracle AWR     | 2038/01/<br>2038/01/<br>2038/01/<br>2038/01/<br>2038/01/<br>2038/01/<br>2038/01/<br>2038/01/ | IPE   (備考<br>(15<br>(15<br>(15<br>(15<br>(15<br>(15<br>(15<br>(15 |     |
| 1tt HE<br>pdbmagic<br>CS-SAP ERP<br>CS-MAGIC<br>CS-ADVISOR<br>CS-Oracle<br>CS-Oracle AWR<br>CS-SQL Server | 2038/01/<br>2038/01/<br>2038/01/<br>2038/01/<br>2038/01/<br>2038/01/<br>2038/01/<br>2038/01/ | 修及  (備考<br>(15<br>(15<br>(15<br>(15<br>(15<br>(15<br>(15)<br>(15) | •   |

以上で移行作業は終了です。